## QUICK GUIDE

## How do I change my password?

Changing your password is not the same as resetting your password. For information on how to reset, please see the relevant user guide.

If you want to change your password, simply follow the instructions below. ELMS recommend you change your password every 6 to 12 months for security purposes.

I

| After signing in to the application,<br>select ' <b>PERSONAL PROFILE</b> ' from<br>the menu on the left-hand side of the<br>dashboard and click the button<br>labelled ' <b>Change Password</b> .'                                    | PERSONAL PROFILE   Change Password                                                |
|----------------------------------------------------------------------------------------------------|-----------------------------------------------------------------------------------|
| Enter your current password in the<br>first free text field.<br>Think of a new password and enter<br>this in the 'New Password' field. Enter<br>this new password again to confirm.<br><b>Note:</b> Passwords <b>MUST</b> contain one | Current Password New Password Confirm Password UPDATE CANCEL                      |
| There will be a confirmation message that the password has been updated.<br>Click the <b>'OK'</b> button to continue working within the ELMS application.                                                                             | UPDATE     CANCEL       Success     X       Your password has been updated     0K |
|                                                                                                    | ок                                                                                |

## System Support

For more support and information regarding the ELMS application, please see the 'HELP' drop down in the left-hand menu once you log in.

Here you will find external links to:

- FAQs
- Video Tutorials
- User Guides
- Contact

For any further assistance please contact your Organisation's ELMS Company Administrator.

Alternatively, you can speak with one of our support team by using the 'Contact' link under the help banner or by calling: 0330 100 5321

(Lines open: Monday to Friday 09.00 and 17.00 UK time; Excluding Bank Holidays)

Page 1 of 1 Document Ref: ELMS-QD-36. Revision 5. Date 29/01/2018 © ELMS Aviation Ltd. All Rights Reserved. ELMS Application Version 1.6

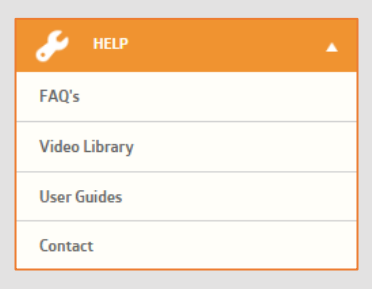

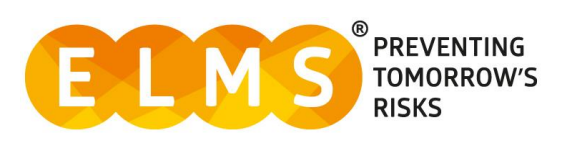